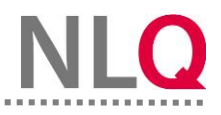

## Erstanmeldung und neues Passwort

## 1. Registrierung und Erstanmeldung im Arbeitsbereich-BBS

Sie wurden von der Schuladministration als User/-in für den Arbeitsbereich-BBS Ihrer Schule angelegt und haben eine entsprechende E-Mail zur Registrierung erhalten.

Hinweis: Bitte beachten Sie auch den Spam Ordner, die E-Mail könnte auch dort einsortiert worden sein!

Schritt 1: Öffnen Sie die E-Mail und gehen Sie auf den Link.

| Ihr Eval-Portal Zugang<br>Thursday, August 08, 2024 13:09 CEST<br>Eval-Portal <u>no-repty@eval-nortal.nibis.de</u>                                                                                                    | To<br>test-pool@eval-portaLnibis.de<br>Cc<br>test-pool@eval-portaLnibis.de                                                                                      |
|----------------------------------------------------------------------------------------------------|----------------------------------------------------------------------------------------------------|
| Sehr geehrte/r Max Musterman,<br>für Sie wurde ein Lehrkraft-Account im Eval-Portal des                                                                                                    | Landes Niedersachsen angelegt.                                                                                                    |
| Sie können unter folgendem <u>Link</u> ihr Passwort setzen u<br>Sollte die Weiterleitung nicht funktionieren kopieren Si<br>https://1501.eval-portal.nibis.de/registration-<br>activation/jCBHK0OKC5fVDWH22OtNFC3jZbKU15AkeakPo | nd sich anschließend mit Ihrem Benutzernamen <b>Must</b> einloggen.<br>e bitte folgenden Link in die URL-Leiste Ihres Browsers:<br>ogxtXRoD5HTutikb5xfFJvF3hcSh |
| Mit freundlichen Grüßen<br>Ihr Eval-Portal Team                                                                                                    |                                                                                                    |

Schritt 2: Es öffnet sich das Browser Fenster mit einer Eingabemaske.

| zugesandt wurde hier aktiveren. Bitte setz<br>Sie zusätzlich ein sicheres Passwort. | en  |
|-------------------------------------------------------------------------------------|-----|
| Aktivierungsschlüssel                                                               |     |
| RocZ698PpuKJAPkHwYqYUwDFbxKFB0                                                      | SCc |
| Passwort                                                                            |     |
| min.8 Zeichen ×<br>min.1 Großbuchstabe ×<br>min.1 Zahl ×                            |     |
| Passwort wiederholen                                                                |     |
| Stimmt überein 🗙                                                                    |     |
| Speichern                                                                           |     |

**Schritt 3:** Vergeben Sie ein neues Passwort. Dies muss aus mindestens 8-stellig bzw. Zahlen, Groß- und Kleinbuchstaben bestehen. Bestätigen Sie die Eingabe mit einem Klick auf den Button "Speichern".

| Si   | e können Ihren Account mit dem                                                                                 |
|------|----------------------------------------------------------------------------------------------------|
| A    | divierungsschlüssel der Ihnen per E-Mail                                                                       |
| zu   | igesandt wurde hier aktiveren. Bitte setzen                                                                    |
| Si   | e zusätzlich ein sicheres Passwort.                                                                            |
| Aldh | vierungss chilüssel                                                                                            |
| R    | ocZ698PpuKJAPkHwYqYUwDFbxKFBC5Cc                                                                               |
| Pass | swort                                                                                                    |
|      |                                                                                                    |
| min  | 8 Zeichen 🗸                                                                                                    |
| min. | 1 Großbuchstabe 🗸                                                                                              |
| min. | 1 Zahl 🗸                                                                                                    |
| Pass | swort wiederholen                                                                                              |
| ••   |                                                                                                    |
| Stim | ent überein 🗸                                                                                                  |
| -    | The second second second second second second second second second second second second second second second s |

Schritt 4: Sie werden zur Anmeldemaske des Arbeitsbereichs-BBS weitergeleitet.

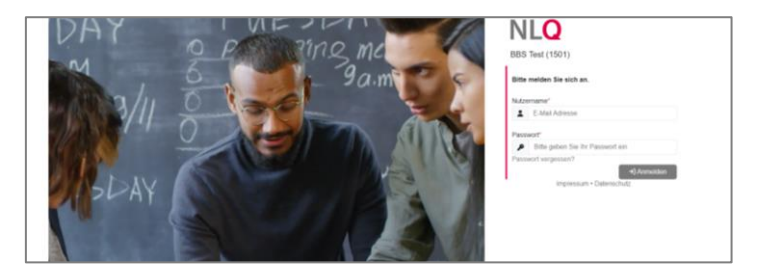

Schritt 5: Sie können sich nun mit dem von Ihnen vergebenen Passwort und Usernamen anmelden.